## **Retirement Manager Users Picture Guide**

Step 1 Access Retirement Manager via link below (please refrain from using the Safari browser):

## https://www.corebridgefinancial.com/rs/myretirementmanager

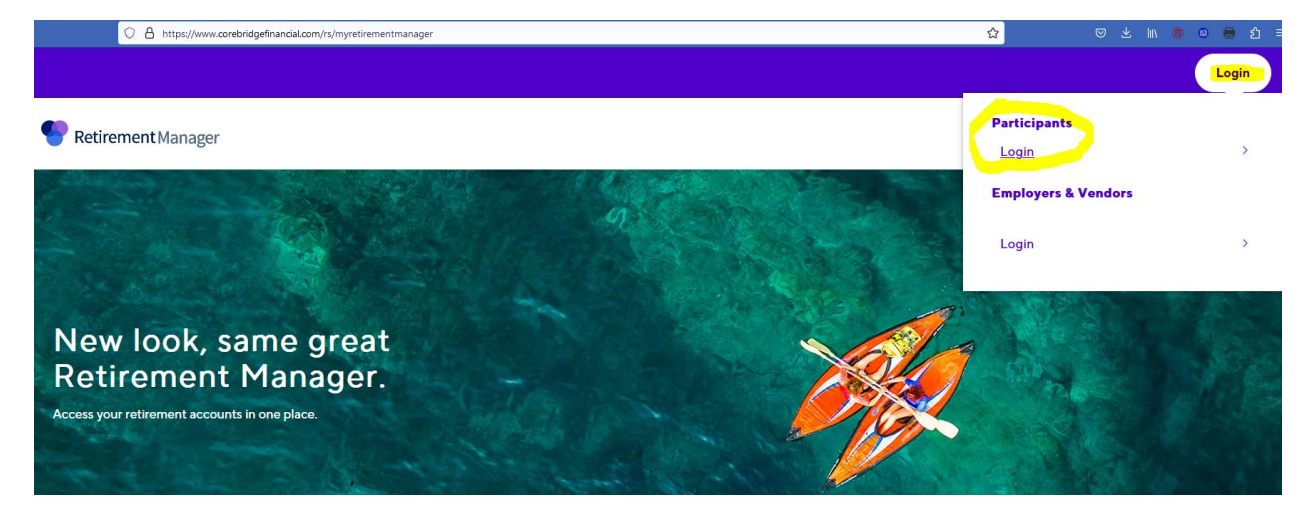

New user: select First time user to get started to create your account credentials

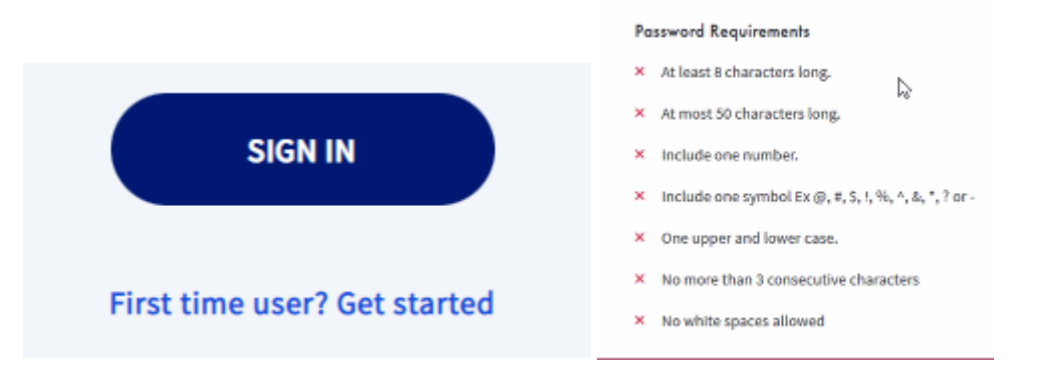

1) Select employer (Foothill De Anza Community College),

2) Enter Last Name, DOB (*mmddyyyy* format), Employee ID, and Last 4 digits of SSN,

3) Complete Security Profile Setup – Create a User ID, enter email and confirm, create password per criteria requested and confirm password, and follow authentication prompts as requested.

Existing user: enter your credentials to sign in or select forget username or password as needed

| Retirement Manager |             |                              |                 | Contact | About Us |
|--------------------|-------------|------------------------------|-----------------|---------|----------|
|                    |             | Sign in                      |                 |         |          |
|                    | Username    |                              | Forgot username |         |          |
|                    | Password    |                              | Forgot password |         |          |
|                    |             |                              | SHOW            |         |          |
|                    | Remember Me |                              |                 |         |          |
|                    |             | SIGN IN                      |                 |         |          |
|                    |             | First time user? Get started |                 |         |          |

Step 2 Select your action needed at Retirement Manager

\_

|                           |                           | Profile 🗸   Sign out                           |
|---------------------------|---------------------------|------------------------------------------------|
| <b>Retirement</b> Manager | Overview Manage ~ Learn ~ | FOOTHELL OF ANEA<br>Community College District |
| I want to select option   | $\sim$                    |                                                |
|                           |                           |                                                |

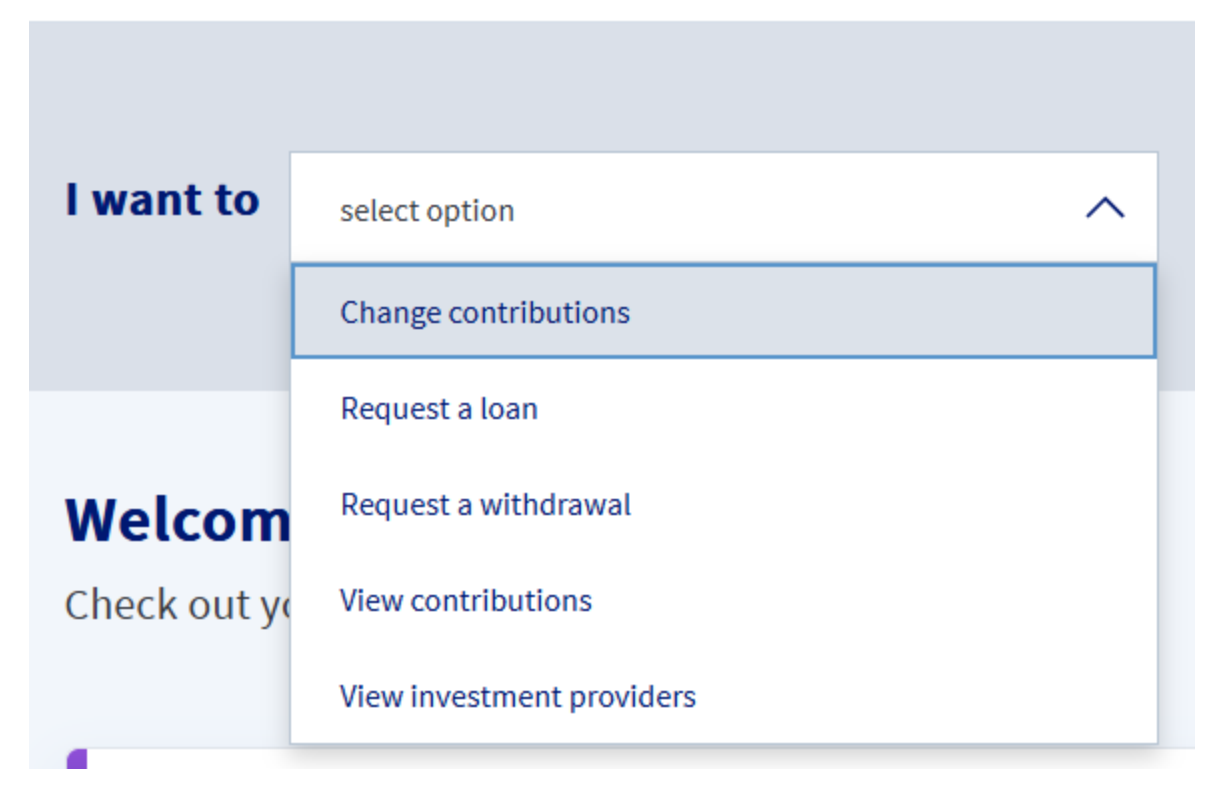

New change: select the Change contributions option

Alter a prior change: select the View contributions option

Step 3: Select the plan that you need to act on and select an available pay date for the change.

| Pretirement Manag                             | ger                            | FOOTHILL-DE ANZA           |
|-----------------------------------------------|--------------------------------|----------------------------|
| Overview                                      | Select plan 403(b) or 457(b)   | Welcome Mainto Touris      |
| To start or change your current co            | ntributions, select a plan:    |                            |
| Foothill De Anza Community Colleg             | select pay date                | View Current Contributions |
| 02/28/2023 (available) ~                      | Selected pay date is available |                            |
| Click "NEXT" to proceed to start or change yo | pur contribution(s).           | CANCEL                     |

**Retirement** Manager FOOTHILL-DE ANZA **Community College District** Overview Welcome Commence Foothill De Anza Community College - 457b Plan: Contribution Change Your contribution limit for plan year ending 12/31/2023 is \$0.00. Employee Retirement Manager does not have information on record for this contribution. Select Ongoing or Stop Contribution Plea Please select... Enter your change (s) to the specific vendor below Enter the contribution amounts for your desired provider(s) in dollar amount (\$) per pay period: Investment Provider Current \$ AIG Retirement Services \$0.00 \$0.00 \$0.00 CalSTRS/Vova \$0.00 Employee Benefits Services Group \$0.00 \$0.00 \$0.00 TOTAL \$0.00 After-Tax Roth Out of your salary, you are set up to contribute: AIG Retirement Services \$6,000.00 Ple Select Ongoing or Stop Contribution On Enter your change(s) to Enter the contribution amounts for your desired provider(s) in dollar amount (\$) per pay period: the specific vendor below Investment Provider Current \$ AIG Retirement Services \$6,000,00 \$0.00 CalSTRS/Voya \$0.00 Employee Benefits Services Group \$0.00 \$0.00 TOTAL \$6,000.00 \$0.00

Select Overview next to the Retirement Manager icon to go back to main page.

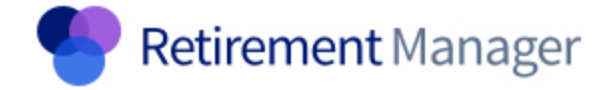

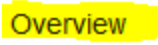

**Retirement** Manager

Overview Manage 🗸 Learn 🗸

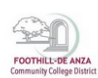

How to view or change future pending changes or view prior contributions:

Select View contributions to see pending changes in 403(b) and 457(b), select view more to see full pending contribution change details.

If changes are needed on the pending actions, please **delete**, and restart your change.

| Retire       | Overview                              | Manage 🗸 | Learn 🗸 |                                               |
|--------------|---------------------------------------|----------|---------|-----------------------------------------------|
| Lwantto      |                                       |          |         |                                               |
| I want to    | select option<br>Change contributions | ^        |         |                                               |
|              | Request a loan                        |          |         |                                               |
| Welcom       | Request a withdrawal                  |          |         |                                               |
| Check out ye | View contributions                    |          |         |                                               |
|              | View investment providers             |          |         |                                               |
| Retirement N | Nanager Overview Manage V             | Learn 🗸  |         | FOOTHILL-DE AKZA<br>Community College Diditid |

## **View contributions**

| Select a plan: | DO NOT USE - Foothill De Anza Community Colleg                      |            |   |            |   |
|----------------|---------------------------------------------------------------------|------------|---|------------|---|
|                | Foothill De Anza Community College - 403b Plan                      |            |   |            |   |
| Contribut      | Foothill De Anza Community College - 457b Plan                      | 11/21/2022 | Ë | 02/21/2023 | Ë |
| Contributior   | DO NOT USE - Foothill-De Anza Community College<br>457b (Roth) Plan |            |   |            |   |
|                | DO NOT USE - Foothill De Anza Community College -<br>403b ROTH Plan |            |   |            |   |

## Pending contributions changes

| <b>Paycheck date</b><br>02/28/2023 | <b>Cut off date *</b><br>02/20/2023 | Setup by<br>Employee (01/21/2023) | Contribution<br>#1792965 | change     | Pending | <u> D</u> elete | View more |
|------------------------------------|-------------------------------------|-----------------------------------|--------------------------|------------|---------|-----------------|-----------|
| Contribution hi                    | istory                              |                                   |                          | 01/01/2022 | Ë       | 12/31/2022      | Ë         |
| Contribution changes               | Plan contributions                  |                                   |                          |            |         |                 |           |